## ขั้นตอนการเชื่อมต่อ Wi-Fi

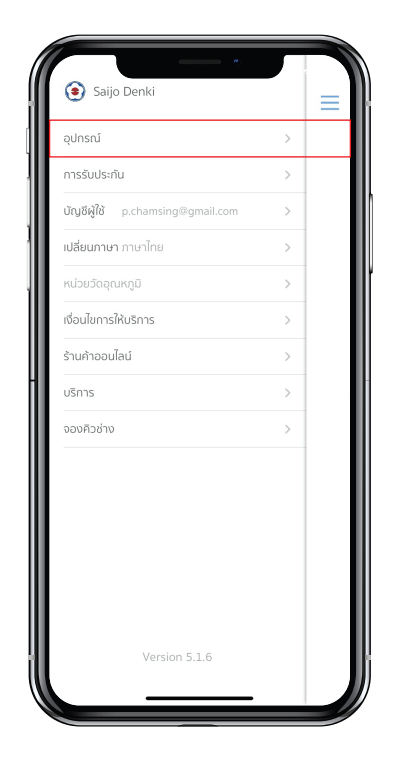

ขั้นตอนที่ 1 เลือกเมนู "อุปกรณ์"

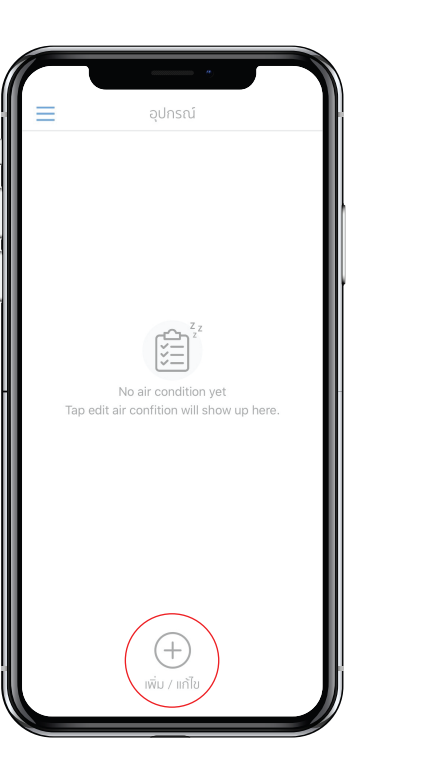

ขั้นตอนที่ 2 กดปุ่ม "แก้ไข"

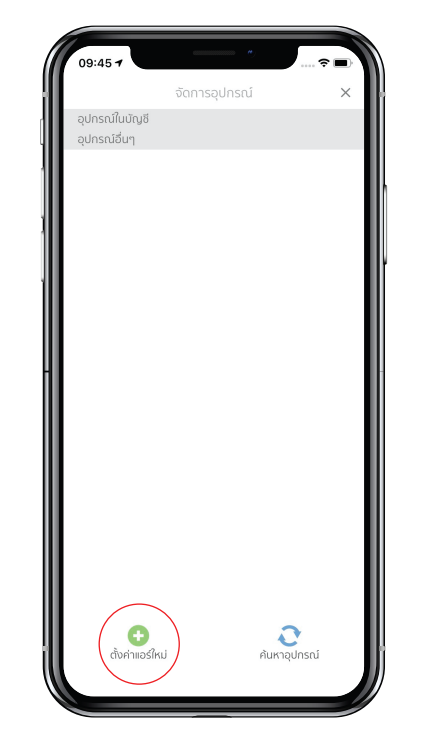

ขั้นตอนที่ 3 กดปุ่ม "ตั้งค่าแอร์ใหม่" เพื่อตั้งค่า Wifi ของอุปกรณ์ (จะทำเพียงครั้งเดียว หากอุปกรณ์ได้ทำการเชื่อมต่อกับ Wifi Router ด้วยสมาร์โฟนเครื่องอื่นแล้วให้ข้ามไปขั้นตอนที่ 7 และ ทำเมื่อสมาร์ทโฟนต่อกับ Wifi Router เท่านั้น ไม่สามารถทำได้ กับเครื่อข่ายโทรศัพท์ซึ่งจำเป็นต้องรู้ชื่อและรหัสผ่านของ Wifi

> Router) \*อุปกรณ์ไม่สามารถเชื่อมต่อสัญญาณ 5G

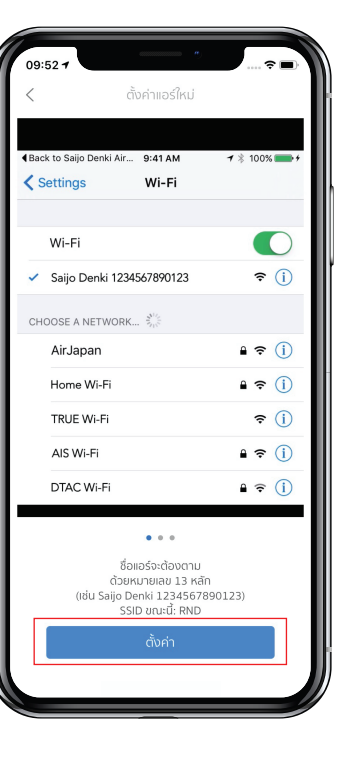

ขั้นตอนที่ 4 กดปุ่ม "ตั้งค่า"

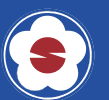

## ขั้นตอนการเชื่อมต<sup>่</sup>อ Wi-Fi

| 09:56<br>• Saljo Denki A                       |               |
|------------------------------------------------|---------------|
| Settings Wi-Fi                                 |               |
| Wi-Fi                                          |               |
| Saijo Denki 1805A00001632<br>Unsecured Network | <b>∻</b> (į́) |
| MY NETWORKS                                    |               |
| RND                                            | 🕯 🗢 🚺         |
| RND_5G                                         | 🗢 i           |
| OTHER NETWORKS                                 |               |
| 3BBwifi-Home                                   | 🔒 🤶 🚺         |
| DIRECT-40-HP PageWide Pro 577                  | 🛚 🗢 🚺         |
| DIRECT-5D-HP PageWide Pro 577                  | 🕯 후 🚺         |
| Saijo Denki 1805A00001664                      | <b>?</b> (j)  |
| Saijo Denki 1902A00002126                      | হ i           |
| SMART 4G Adventure                             | 🕯 후 🚺         |
| Other                                          |               |
|                                                |               |
| Ask to Join Networks                           | Notify >      |

ขั้นตอนที่ 5 เลือก Wifi ของแอร์หรือเครื่องฟอกอากาศ จะขึ้นต้นด้วย "Saijo Denki" ตามด้วยหมายเลขเครื่องและเมื่อเชื่อมต่อแล้ว กดย้อนกลับไปที่ Saijo Denki App

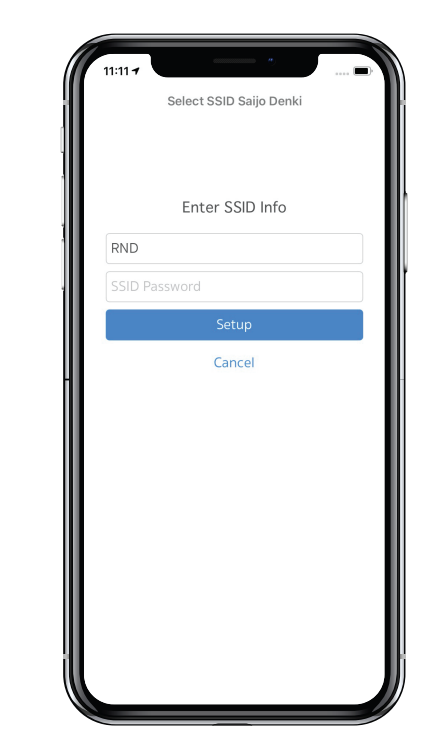

ขั้นตอนที่ 6 ใส่ชื่อและรหัสผ่านของ Wifi Router และกด Setup

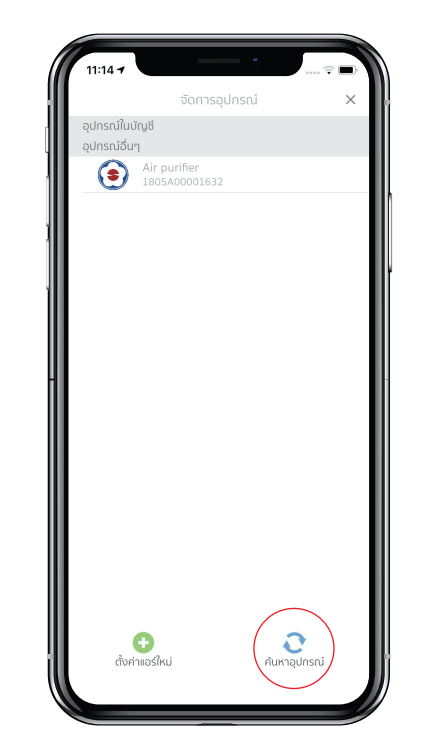

## ขั้นตอนที่ 7

กด "ค้นหาอุปกรณ์" และรอประมาณ 30 วินาทีจะมีรายการ แอร์หรือเครื่องฟอกอากาศขึ้นมา (หากไม่พบรายการ ให้กด "ลงทะเบียนแอร์เข้าบัญชีส่วนตัว" ใหม่ 2-3 ครั้ง แต่หากยัง ไม่พบให้ถอดปลั๊กอุปกรณ์แล้วเสียบใหม่ จากนั้นกดปุ่ม Sleep ค้างไว้และกดปุ่ม Power 10 ครั้งจนมีเสียงปี๋ปและทำ ตามขั้นตอนที่ 3 อีกครั้ง)

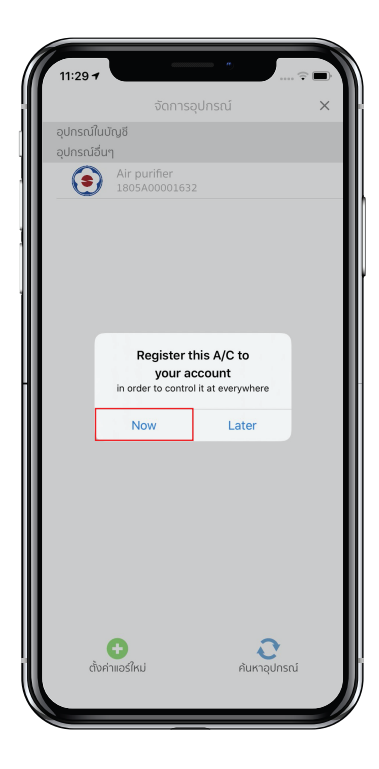

ขั้นตอนที่ 8 กด Now

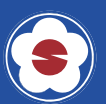

## ขั้นตอนการเชื่อมต<sup>่</sup>อ Wi-Fi

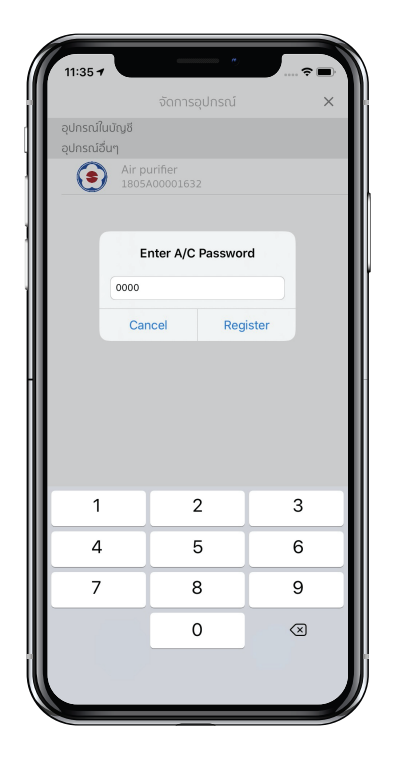

ขั้นตอนที่ 9 ใส่รหัสผ่าน 0000 จากนั้นกด Register

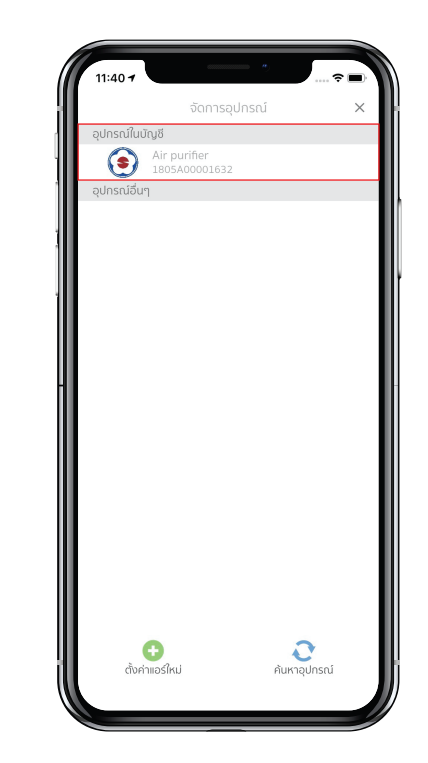

ขั้นตอนที่ 10 แอร์หรือเครื่องฟอกอากาศจะแสดงอยู่ใน เมนู "แอร์ในบัญชี"

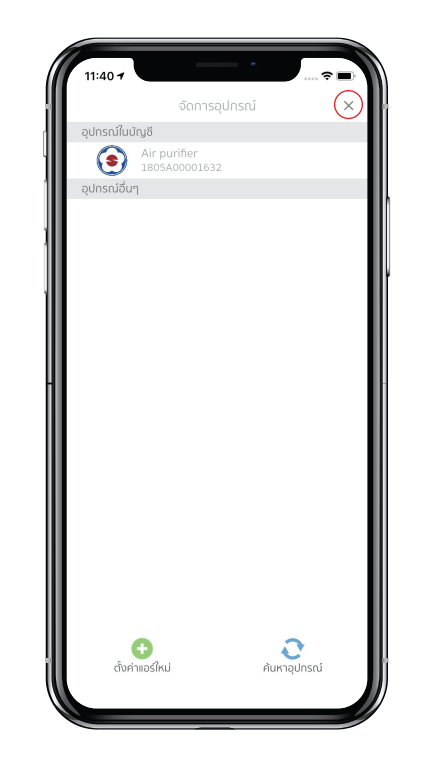

ขั้นตอนที่ 11 ปิดหน้าต่าง การจัดการอุปกรณ์เพื่อเริ่มใช้งาน

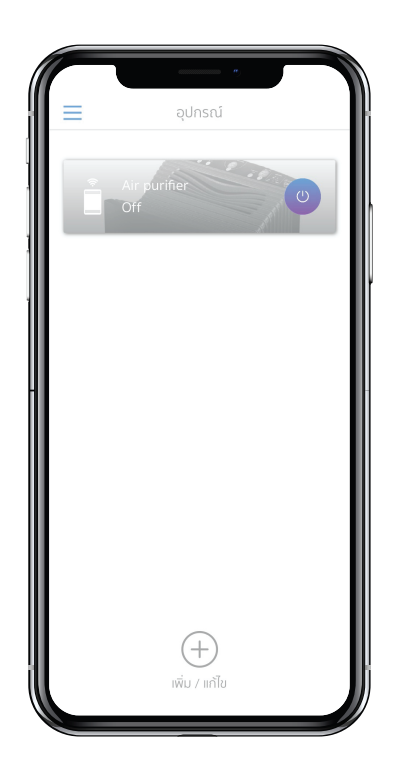

ขั้นตอนที่ 12 เริ่มต้นใช้งาน

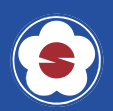